| 埼玉県電子申請・届出                                                                                                    | サービス (申請者用)<br>①通知等に記載のURLにアクセスすると、<br>この画面が表示されます。                                                                                                    |
|----------------------------------------------------------------------------------------------------|----------------------------------------------------------------------------------------------------|
| ■ 申請団体選択 C                                                                                                    | 申請書ダウンロード                                                                                                    |
| ) TRUCHE ) H                                                                                                    | 手続き申込                                                                                                    |
| 利用者ログイン                                                                                                    |                                                                                                    |
| 手続き名                                                                                                    | 埼玉県協定締結医療機関施設・設備整備事業に係る事業計画の募集(テスト用)                                                                                                    |
| 受付時期                                                                                                    | 2025年3月17日10時30分~                                                                                                    |
|                                                                                                    | 利用者登録せずに申し込む方はこちら ><br>利用者登録される方はこちら                                                                                                    |
| 既に利用者登録がお                                                                                                    | <sub>済みの方</sub> 利用者登録しなくても申し込みはできます。                                                                                                    |
| 利用者IDを入力して                                                                                                    | こください                                                                                                    |
| 利用者登録時に使用したメ<br>または各手続の担当部署か<br>パスワードを入力し<br>利用者登録時に設定してい<br>または各手続の担当部署か<br>忘れた場合、「パスワード<br>メールアドレスを変更した<br>GビズIDアカウン<br>GビズIDでログインを行 | - ・ ・ ・ ・ ・ ・ ・ ・ ・ ・ ・ ・ ・ ・ ・ ・ ・ ・ ・                                                                                                    |
|                                                                                                    | 【操作に関するお問い合わせ先(コールセンター)】<br>※手続きの内容については、直接、担当課へお問い合わせください。<br>操作方法専用コールセンター(固定電話から)<br>下EL:0120-464-119<br>(平日9:00~17:00年未年始除く)<br>操作方法専用コールセンター(携帯電話から)<br>下EL:0570-041-001(有料)<br>(平日9:00~17:00年未年始除く)<br>FAX:06-6455-3268<br>電子×ール:help-shinsei-saitama@apply.e-tumo.jp<br>【各手続き等の内容に関するお問い合わせください。 |

| 埼玉県電子申請・届出                               | (2)手続の説明画面に進みます。                                                                                                    |
|------------------------------------------|----------------------------------------------------------------------------------------------------|
| •●● 申請団体選択                               |                                                                                                    |
| ) 手続き申込 )                                | 申込內容照会 > 戰責署名検証                                                                                                    |
|                                          | 手持续的问题,这些问题的问题,这些问题,这些问题的问题,这些问题,我们就能能能能能能能能能能能能能能能能能能能能能能能能能能能能能能能能能能能能                                                                                                    |
| <b>Q</b> 手続き選択をする                        | メールアドレスの確認 の容を入力する 単し込みをする                                                                                                    |
| 手続き説明                                    |                                                                                                    |
|                                          | この手続きは連絡が取れるメールアドレスの入力が必要です。<br>下記の内容を必ずお読みください。                                                                                                    |
| ※添付ファイルは一度パソコン                           | に保存してから聞くようにしてください。                                                                                                    |
| 手続き名<br>                                 | 埼玉県協定締結医療機関施設・設備整備事業に係る事業計画の募集(テスト用)                                                                                                    |
| 說明                                       | 「埼玉県協定締結医療機関施設・設備整備事業」に係る事業計画書提出フォームです。<br>このページ下部もしくは、県ホームページから、各手続で必要な様式をダウンロードした上で作<br>成し、御提出ください。<br>様式以外の添付書類については、ホームページ等を御確認ください。                                               |
|                                          | <ul> <li>(県ホームページ/埼工県協定締結医療機関施設・設備整備事業費補助金)</li> <li>[https://www.pref.saitama.lg.jp/a0710/kyouteishisetsusetsubi.html]</li> <li>令和7年度補助に係る要綱及びQAの改正案については、このページ下部に掲載しています。</li> </ul> |
|                                          | だだし、改進業ですので、このとおり高けされるとは彼りませんので回注意でたさい。<br>受付期間があります。受付期間外に提出されたものは受理できません。受付期間についてはホー<br>ムページ等で個確認ください。                                                                               |
| 受付時期                                     | 2025年3月17日10時30分~                                                                                                    |
| 問い合わせ先                                   | 保健医療部 感染症対策課 総務・補助金担当                                                                                                    |
| 電話番号                                     |                                                                                                    |
| FAX番号                                    | - 事表計画者のエクセル体式や、安綱寺の以止条は                                                                                                    |
| メールアドレス                                  |                                                                                                    |
| (施設整備)事業計画書様式                            | <b>て</b> (施設整備)事業計画書.xlsx                                                                                                    |
| (設備整備)事業計画書様式                            | <b>R</b> 7 (設備整備)事業計画表.xlsx                                                                                                    |
| 施設・設備整備事業実施要項<br>(改正案)                   | た設・設備整備事業実施要項(改正案)」pdf                                                                                                    |
| 施設整備事業費補助金交付 <b>男</b><br>綱(改正案)          | 度<br>施設整備事業補助会交付要紹(改正案)pdf                                                                                                    |
| 設備整備事業費補助金交付要<br>綱(改正案)                  | B 設備整備事業補助全交付要姻(改正案)_pdf                                                                                                    |
| 施設・設備整備事業QA(改<br>正案)                     | QA(会和7年度更新案)_pdf                                                                                                    |
| <利用規約><br>埼玉県電子自治体推進会議電                  | ◎子申請専門部会電子申請・風出サービス利用規約                                                                                                    |
| この規約は、埼玉県市町村<br>県内の市町村(以下「構成団<br>す。      | 1電子申請共同システム(電子申請・届出サービス)(以下「本システム」といいます。)を利用して埼玉県及び埼玉<br>1時」といいます。)に対し、インターネットを通じて申請・届出等の手続を行うために必要な事項を定めるもので                                                                          |
| 2 利用規約の同意<br>本システムを利用してロ<br>ービスを提供します。本シ | ③利用規約を御確認いただき、ご理解いただけたら<br>同意するを押して進んでください。                                                                                                    |
| 「同意する」ボタンをクリー                            | アテラビににあり、この前方に同志ですににつけていたとうなりの                                                                                                    |
|                                          | 上記をご理解いただけましたら、同意して進んでください。                                                                                                    |
| (                                        | < 一覧へ戻る<br>同意する >                                                                                                    |
|                                          | 【操作に関するお問い合わせ先(コールセンター)】<br>※手続きの内容については、直接、担当課へお問い合わせください。                                                                                                    |
|                                          | 操作方法専用コールセンター(固定電話から)                                                                                                    |

(平日9:00~17:00年末年始除く)

操作方法専用コールセンター(携帯電話から) TEL :0570-041-001(有料)

| 埼玉県電子申請・届出サービス (申請者用) 試験環境 【□グイン<br>利用者登録                                                                                                    |  |  |  |  |
|----------------------------------------------------------------------------------------------------|--|--|--|--|
| ・・・・・・・・・・・・・・・・・・・・・・・・・・・・・・・・・・・・                                                                                                    |  |  |  |  |
| ・手続き申込             ・             ・                                                                                                    |  |  |  |  |
| 手続き申込                                                                                                    |  |  |  |  |
|                                                                                                    |  |  |  |  |
| 利用者ID入力                                                                                                    |  |  |  |  |
| 埼玉県協定締結医療機関施設・設備整備事業に係る事業計画の募集(テスト用)<br>                                                                                                    |  |  |  |  |
| 連絡がとれるメールアドレスを入力してください。<br>入力が完了いたしましたら、アドレスに申込画面のURLを記載したメールを送信します。<br>URLにアクセスし、残りの情報を入力して登録を完了させてください。<br>また、迷惑メール対策等を行っている場合には、「pref-saitama@test.e-tumo.jp」からのメール受信が可能な設定に変更してください。<br>上記の対策を行っても、申込画面のURLを記載したメールが返信されて来ない場合には、別のメールアドレスを使用して申込を行ってください。<br>なお、送信元のメールアドレスに返信しても問い合わせには対応できません。<br>最後に、携帯電話のメールでは、初期設定でURLリンク付きメールを拒否する設定をされている場合がございますので、その場合も同様にメール<br>受信が可能な設定に変更してください。 |  |  |  |  |
| 連絡先メールアドレスを入力してください                                                                                                    |  |  |  |  |
| (4) 連絡先メールアトレスを入力し、<br>a7500-22@pref.saitama.lg.jp 「完了する」を押して進んでください。                                                                                                    |  |  |  |  |
| 連絡先メールアドレス(確認用)を入力してください 必須                                                                                                    |  |  |  |  |
| a7500-22@pref.saitama.lg.jp                                                                                                    |  |  |  |  |
| <                                                                                                    |  |  |  |  |
| 【操作に関するお問い合わせ先(コールセンター)】<br>※手続きの内容については、直接、担当課へお問い合わせください。<br>操作方法専用コールセンター(固定電話から)<br>TEL :0120-464-119<br>(平日9:00~17:00年末年始除く)<br>操作方法専用コールセンター(携帯電話から)<br>TEL :0570-041-001(有料)<br>(平日9:00~17:00年末年始除く)<br>FAX :06-6455-3268<br>電子メール: help-shinsei-saitama@apply.e-tumo.jp                                                                                                    |  |  |  |  |

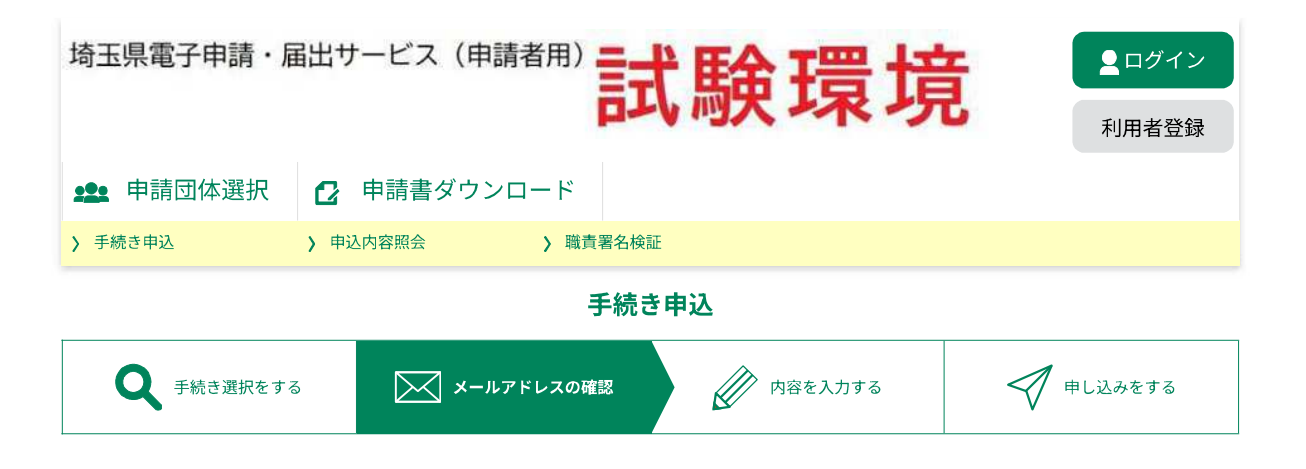

メール送信完了

埼玉県協定締結医療機関施設・設備整備事業に係る事業計画の募集(テスト用)

メールを送信しました。 受信したメールに記載されているURLにアクセスして、残りの情報を入力してください。 申込画面に進めるのはメールを送信してから24時間以内です。 この時間を過ぎた場合はメールアドレスの入力からやり直してください。

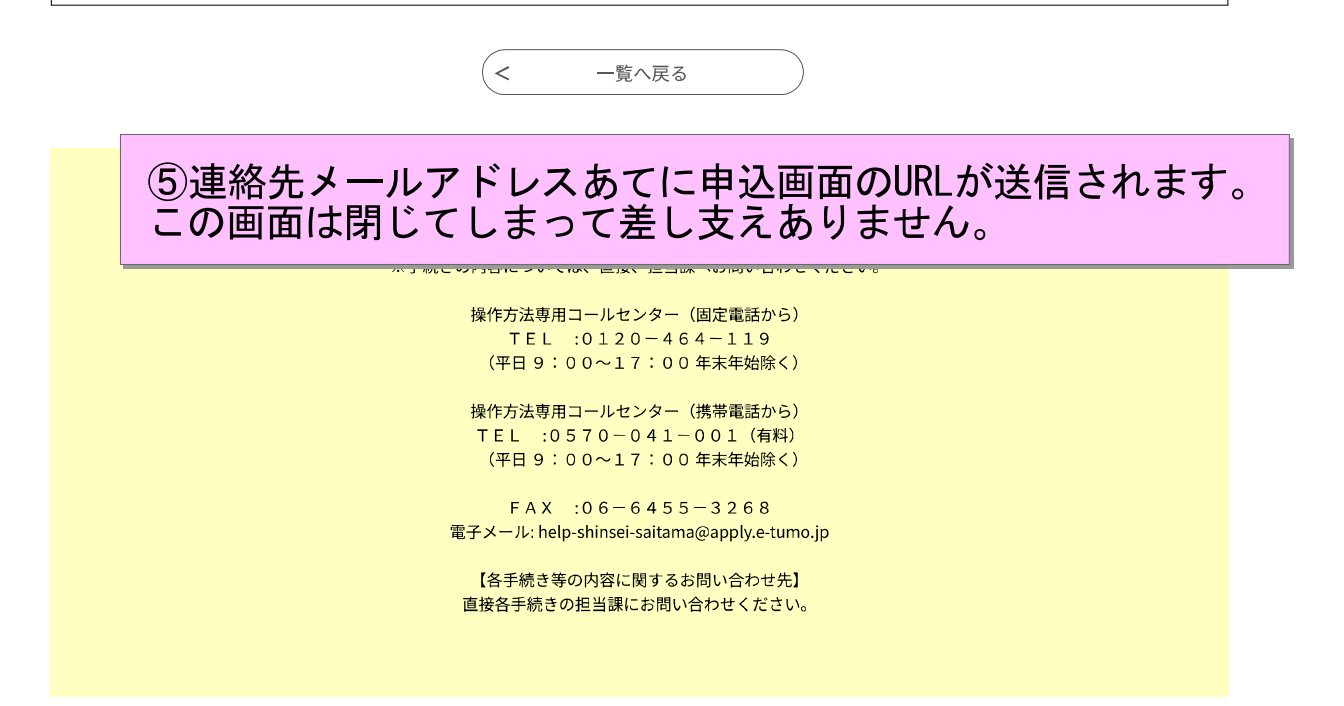

#### 感染症対策課 枝番 a7500-22

| 差出人:  | pref-saitama@test.e-tumo.jp |
|-------|-----------------------------|
| 送信日時: | 2025年3月17日月曜日 10:41         |
| 宛先:   | 感染症対策課 枝番 a7500-22          |
| 件名:   | 【連絡先アドレス確認メール】              |

埼玉県市町村電子申請・届出サービス

### ⑥連絡先メールアドレスあてに、申込画面の URLが届くのでアクセスしてください。 なお、URLの有効期限は24時間です。

手続き名:

埼玉県協定締結医療機関施設・設備整備事業に係る事業計画の募集(テスト用)

の申込画面への URL をお届けします。

◆パソコン、スマートフォンはこちらから

https://test.e-tumo.jp/pref-saitamau/offer/completeSendMail\_gotoOffer?completeSendMailForm.templateSeq=33310&num=0&t=174217 5639277&user=a7500-22%40pref.saitama.lg.jp&id=7e94762dc1ab8c06903f7742221d69e2

上記の URL にアクセスして申込を行ってください。

問い合わせ先

保健医療部 感染症対策課 総務·補助金担当

電話:048-830-7510

FAX:なし

| <sup>埼玉県電子申請・届出サービス(申請者用</sup><br>⑦申込画面が表示されるので、<br>申込内容を入力してください。              |
|---------------------------------------------------------------------------------|
| ・・・・・・・・・・・・・・・・・・・・・・・・・・・・・・・・・・・・                                            |
| > 手続き申込     > 申込内容照会     > 職責署名検証                                               |
| 手続き申込                                                                           |
| Q 手続き選択をする         メールアドレスの確認         内容を入力する         「申し込みをする                  |
| 申込                                                                              |
| 選択中の手続き名: 埼玉県協定締結医療機関施設・設備整備事業に係る事業計画の募集(テスト用)<br>問合せ先 <b>十開く</b>               |
| 申請者(開設者)を入力してください。  必須                                                          |
| 申請者(開設者)の氏名(個人事業主の場合)または、法人名を入力してください。<br>(例:個人事業主の場合「埼玉 太郎」、法人の場合「医療法人コバトン会」)  |
| ()氏: 名:                                                                         |
| ● 法人名: 医療法人こばとん会                                                                |
| 医療機関コードを入力してください。 必須                                                            |
| 10桁の医療機関コードを入力してください。                                                           |
| 新規開設などで医療機関コードが割り振られていない場合は、「9999999999」と入力してください。<br>1110000000                |
| 医療機関等名称を入力してください。 必須                                                            |
| 医療機関等の名称を略さず、正式名称で入力してください。<br>(例:「コバトン病院」、「さいたまっち薬局浦和店」、「訪問看護ステーションけんちょう」)<br> |
| さいたまっち病院                                                                        |
| 郵便番号を入力してください。 必須                                                               |
| 医療機関等所在地の郵便番号を入力してください。                                                         |
| 郵便番号 3300063 住所檢索                                                               |
| 住所を入力してください。 必須                                                                 |
| 医療機関等所在地の住所を入力してください。                                                           |
| 住所 埼玉県さいたま市浦和区高砂3-15-1                                                          |
| 申請担当者部署名を入力してください。 必須                                                           |
| 申請担当者の所属する部署名等を入力してください。<br>(例:「総務課」、「なし」)                                      |
| 総務課                                                                             |
| 申請担当者氏名を入力してください。 必須                                                            |
| 申請担当者の氏名を入力してください。                                                              |
| 氏 埼玉 名 太郎                                                                       |

| 申請担当者連絡先を入力してください。 必須                                                                                                    |                         |
|----------------------------------------------------------------------------------------------------|-------------------------|
| 申請担当者の連絡先を入力してください。<br>この手続についてこちらから連絡させていただきます。かろべく日中連絡が付く雪託悉号をみわしてください。                                                                                                    |                         |
| 電話番号 0488307877                                                                                                    |                         |
| 申請担当者メールアドレスを入力してください。 必須                                                                                                    |                         |
| 申請担当者のメールアドレスを入力してください。<br>今後、この手続に係る連絡等はここに入力されたメールアドレスあてに行います。<br>※なるべく個人アドレスは避けるようにしてください。<br>                                                                                                    |                         |
| メールアドレス a7500-22@pref.saitama.lg.jp                                                                                                    |                         |
| 事業計画提出事業を選択してください。                                                                                                    |                         |
| 事業計画書を提出する事業を選択してください。                                                                                                    |                         |
|                                                                                                    |                         |
| 提出書類 必須                                                                                                    |                         |
| 提出書類はzip形式にするなど、 <u>-つのファイル</u> にまとめてください。<br>提出書類に漏れがないか今一度、ご確認ください。<br>[提出書類]<br>(施設整備)<br>・事業計画書、事業費内訳書(県様式)<br>・工事仕訳書の写し、現況図、工事計画図、その他参考になる資料<br>(設備整備)<br>・事業計画書(県様式)                                                                                                    | するなどして<br>ファイルを<br>ざさい。 |
| ・見積書の写し、配置計画図、カタログ、その他参考となる資料<br>県指定の様式は前の画面でダウンロードするか、下記県HPからダック・コート し、+日 レン ==+ 米石 へ :チノートノ                                                                                                    | ジウフィナーン                 |
| <sup>県HP</sup> ( <u>https://www.pref.saitama.lg.jp/a0710/kyouteishisetsuset</u><br>ファイルの選択<br><sub>開除</sub><br>(8)人力と提出書類の添付ス<br>「確認へ進む」を押してく                                                                                                    | 、ださい。                   |
| 確認へ進む >                                                                                                    |                         |
| 入力中のデータを一時保存・読み込み 【申込データー時保存、再読込み時の注意事項】 ・添付ファイルは一時保存されません。再読込み後は、必要に応じて、ファイルを添付し直してください。 ・パソコンに一時保存した申込データはパソコンで閲覧・加筆・修正することはできません。 ・システムに読込む場合は一時保存した手続きの画面でしか読込めませんので、ご注意ください。 ・入力中の申込データをパソコンに一時保存しますので、保存した申込データの取扱いは、申請者の責任において管理をお願いします。 「入力中のデータを保存する」では申込みの手続きが完了しておりませんのでご注意ください。 ※入力中の申込データをパソコンに一時保存します。 ※一時保存した申込データを再度読み込みます。 |                         |
| ▲ 入力中のデータを保存する ▲ 保存データの読み込み                                                                                                    |                         |
| 申込内容入力を途中保存する場合は、<br>「入力中のデータを保存する」を<br>押してください。 はゆわせた(<br>酸、担当)<br>はのかたく<br>なたい。                                                                                                    | むには、<br>押して             |
| 操作方法専用コールセンター(固定電話から)                                                                                                    |                         |
| 操作方法専用コールセンター(携帯電話から)<br>TEL :0570−041−001(有料)<br>(平日 9:00~17:00 年末年56除く)                                                                                                    |                         |
| F A X :0 6 - 6 4 5 5 - 3 2 6 8<br>電子メール: help-shinsei-saitama@apply.e-tumo.jp                                                                                                    |                         |
| 【各手続き等の内容に関するお問い合わせ先】<br>直接各手続きの担当課にお問い合わせください。                                                                                                    |                         |
|                                                                                                    |                         |
|                                                                                                    |                         |

| 埼玉県電子申請・届出サービス(申請者用) 試験環境 |            |         |           |  |
|---------------------------|------------|---------|-----------|--|
|                           | 申請書ダウンロード  | 於証      |           |  |
| 手続き申込                     |            |         |           |  |
| <b>Q</b> 手続き選択をする         | メールアドレスの確認 | 内容を入力する | 📢 申し込みをする |  |

申込確認

## まだ申込みは完了していません。

※下記内容でよろしければ「申込む」ボタンを、修正する場合は「入力へ戻る」ボタンを押してください。

埼玉県協定締結医療機関施設・設備整備事業に係る事業計画の募集(テスト用)

| 申請者(開設者)                                                                                                    | 医療法人こばとん会                   |                |  |  |
|----------------------------------------------------------------------------------------------------|-----------------------------|----------------|--|--|
| 医療機関コード                                                                                                    | 111000000                   |                |  |  |
| 医療機関等名称                                                                                                    | さいたまっち病院                    |                |  |  |
| 郵便番号                                                                                                    | 3300063                     |                |  |  |
| 住所                                                                                                    | 埼玉県さいたま市浦和区高砂3-15-:         | 1              |  |  |
| 申請担当者部署名                                                                                                    | 総務課                         |                |  |  |
| 申請担当者氏名                                                                                                    | 埼玉 太郎                       |                |  |  |
| 申請担当者連絡先                                                                                                    | 0488307877                  | ⑨確認画面が表示されるので、 |  |  |
| 申請担当者メールアドレス                                                                                                    | a7500-22@pref.saitama.lg.jp | 間違いがなければ「申込む」を |  |  |
| 事業計画提出事業                                                                                                    | 施設整備事業                      | 押してくたさい。       |  |  |
| 提出書類                                                                                                    |                             |                |  |  |
| <         入力へ戻る         申込む >)                                                                                                    |                             |                |  |  |
| 【操作に関するお問い合わせ先(コールセンター)】<br>※手続きの内容については、直接、担当課へお問い合わせください。<br>操作方法専用コールセンター(固定電話から)<br>TEL :0120-464-119<br>(平日 9:00~17:00年末年始除く)<br>操作方法専用コールセンター(携帯電話から)<br>エEL :0570-041-001(5%) |                             |                |  |  |

(平日9:00~17:00年末年始除く)
 FAX:06-6455-3268
 電子メール: help-shinsei-saitama@apply.e-tumo.jp

【各手続き等の内容に関するお問い合わせ先】 直接各手続きの担当課にお問い合わせください。

| 埼玉県電子申請・届出 <sup>+</sup><br>✿<br>●<br>部団体選択<br>● | サービス(申請者用)<br>・<br>・<br>・<br>・<br>・<br>・<br>・<br>・<br>・<br>・<br>・<br>・<br>・ | トロステロ 日本<br>申込完了画面が表<br>絡先メールアドレ<br>込完了メールが送 | 示されます。<br>えあてにも<br>信されます。 |  |
|-------------------------------------------------|-----------------------------------------------------------------------------|----------------------------------------------|---------------------------|--|
| > 手続き申込 > 申                                     | ·达内容照会 > 職貢著名                                                               | 検証                                           |                           |  |
| 手続き申込                                           |                                                                             |                                              |                           |  |
| <b>Q</b> 手続き選択をする                               | メールアドレスの確認                                                                  | 内容を入力する                                      | 💜 申し込みをする                 |  |

申込完了

埼玉県協定締結医療機関施設・設備整備事業に係る事業計画の募集(テスト用)の手続きの申込を受付しました。

# **申込みが完了しました。** 下記の整理番号 とパスワード を記載したメールを送信しました。 メールアドレスが誤っていたり、フィルタ等を設定されている場合、 メールが届かない可能性がございます。

| 整理番号  | 648332889901 |
|-------|--------------|
| パスワード | 9fK28drxUR   |

整理番号 とパスワードは、今後申込状況を確認する際に必要となる大切な番号です。 特にパスワードは他人に知られないように保管してください。

なお、内容に不備がある場合は別途メール、または、お電話にてご連絡を差し上げる事があります。

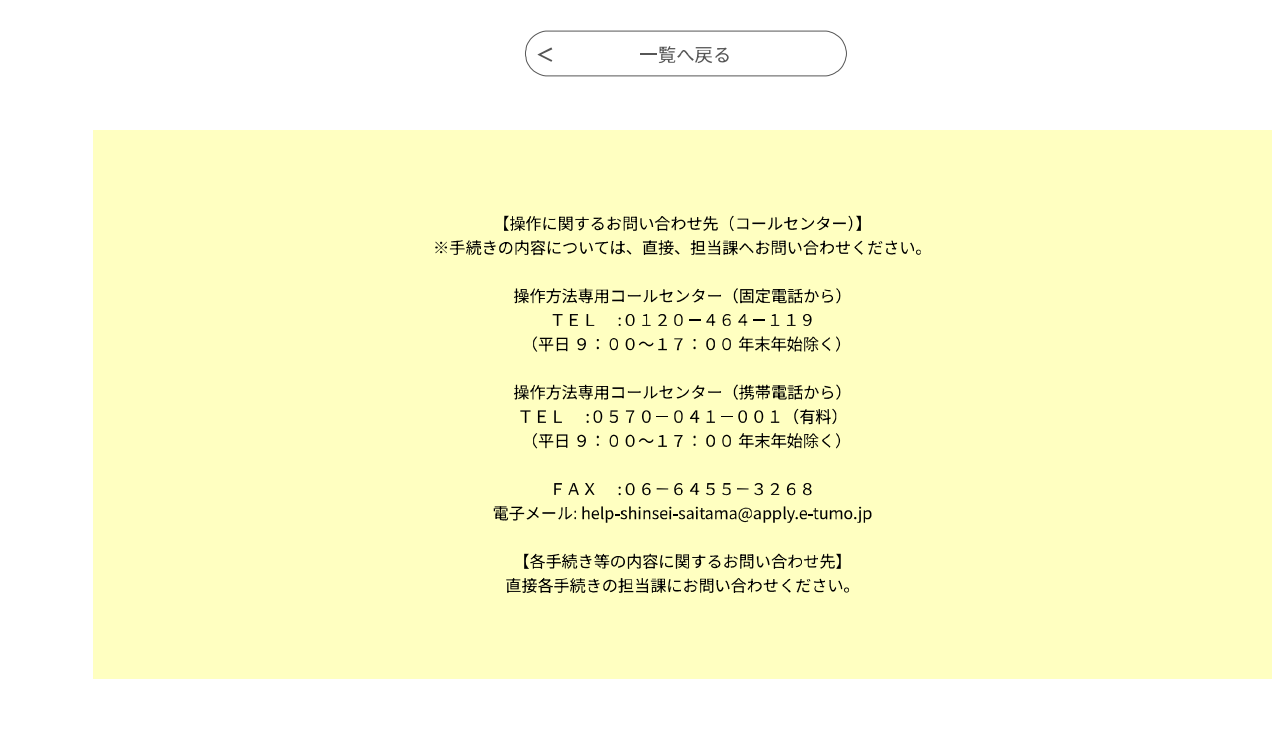

#### 感染症対策課 枝番 a7500-22

| 差出人:              | pref-saitama@test.e-tumo.jp                                                        |  |  |
|-------------------|------------------------------------------------------------------------------------|--|--|
| 送信日時:             | 2025年3月17日月曜日 10:47                                                                |  |  |
| 宛先:               | 感染症対策課 枝番 a7500-22                                                                 |  |  |
| 件名:               | 【申込完了通知メール】                                                                        |  |  |
| 埼玉県市町村電子申請・届日     | ①申込完了メールです。<br><sup>1サーヒ</sup> 申込状況の照会や、修正等に使用する「整理番号」<br>「パスワード」「URL」が記載されていますので、 |  |  |
| 整理番号:648332889901 | 消さずに保管してください。                                                                      |  |  |
| パスワード:9fK28drxUR  |                                                                                    |  |  |

申請者(開設者):医療法人こばとん会 医療機関等名称:さいたまっち病院

埼玉県協定締結医療機関施設・設備整備事業に係る事業計画の募集(テスト用)について、書類の提出を 受け付けました。

提出書類については、こちらで審査を行います。

修正等が必要な場合には、別途連絡をしますので、御対応をよろしくお願いします。

審査が終了したものには「受理通知メール」をお送りします。

申込内容の照会は以下の URL から御確認ください。

◆パソコン、スマートフォンはこちらから

https://test.e-tumo.jp/pref-saitama-u/inquiry/inquiry\_initDisplay

※事業計画の内容を修正する場合には、上記 URL からアクセスし、「修正する」を選択し、修正してくだ さい。

※何らかの理由で、事業計画の応募を取り下げる場合には、上記 URL からアクセスして、「取下げを依頼 する」を選択し、取り下げてください。

| 埼玉県電子申請・届出サービス(申請 |          | 12申込完了メールのURLにアクセスする。<br>ログイン画面が表示されます。<br>整理番号とパスワードを入力し、「照会 | └<br>する」 |
|-------------------|----------|---------------------------------------------------------------|----------|
| <b>•••</b> 申請団体選択 | 🕑 申請書ダウン | を押してください。                                                     |          |
| > 手続き申込           | > 申込内容照会 | ) 職責署名検証                                                      |          |
|                   |          |                                                               |          |

申込内容照会

申込照会

#### 整理番号を入力してください

648332889901

申込完了画面、通知メールに記載された 整理番号をご入力ください。

パスワードを入力してください

•••••

申込完了画面、通知メールに記載された パスワードをご入力ください。

> 整理番号は半角数字、パスワードは半角英数字(英字:大文字・小文字)で入力して下さい。 前後にスペースが入ると正しく認識されず、照会できませんのでご注意ください。

ログイン後に申込を行われた方は、ログインしていただくと、 整理番号やパスワードを使用せずに照会できます。

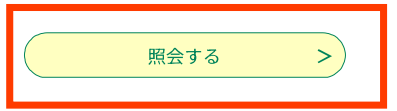

【操作に関するお問い合わせ先(コールセンター)】 ※手続きの内容については、直接、担当課へお問い合わせください。

操作方法専用コールセンター(固定電話から)
 TEL:0120-464-119
 (平日9:00~17:00年末年始除く)

操作方法専用コールセンター(携帯電話から) TEL :0570-041-001(有料) (平日9:00~17:00年末年始除く)

FAX :06-6455-3268 電子メール: help-shinsei-saitama@apply.e-tumo.jp

【各手続き等の内容に関するお問い合わせ先】 直接各手続きの担当課にお問い合わせください。

| 埼玉県電子申請·雇          |                                |
|--------------------|--------------------------------|
|                    | <sup>戸</sup> ③申込内容照会画面が表示されます。 |
| <b>••••</b> 申請団体選択 | 2 申請書ダウンロード                    |
| ▶ 手続き申込            | ▶ 申込内容照会 ▶ 職責署名検証              |

申込内容照会

申込詳細

申込内容を確認してください。

#### ※添付ファイルは一度パソコンに保存してから開くようにしてください。

| 手続き名 | 埼玉県協定締結医療機関施設・設備整備事業に係る事業計画の募集(テスト用) |  |
|------|--------------------------------------|--|
| 整理番号 | 648332889901                         |  |
| 処理状況 | 処理待ち                                 |  |
| 処理履歴 | 2025年3月17日10時47分 申込                  |  |

#### 伝達事項

| 日時           | 内容                          |  |  |  |  |  |
|--------------|-----------------------------|--|--|--|--|--|
| 伝達事項はありません。  |                             |  |  |  |  |  |
| 申込内容         | 伝達事項には、県からの提出書類の修正や、        |  |  |  |  |  |
| 申請者(開設者)     |                             |  |  |  |  |  |
| 医療機関コード      | 1110000000                  |  |  |  |  |  |
| 医療機関等名称      | さいたまっち病院                    |  |  |  |  |  |
| 郵便番号         | 3300063                     |  |  |  |  |  |
| 住所           | 埼玉県さいたま市浦和区高砂3-15-1         |  |  |  |  |  |
| 申請担当者部署名     | 総務課                         |  |  |  |  |  |
| 申請担当者氏名      | 埼玉 太郎                       |  |  |  |  |  |
| 申請担当者連絡先     | 0488307877                  |  |  |  |  |  |
| 申請担当者メールアドレス | a7500-22@pref.saitama.lg.jp |  |  |  |  |  |
| 事業計画提出事業     | 施設整備事業                      |  |  |  |  |  |
| 提出書類         | 提出資料一式.zip                  |  |  |  |  |  |
|              |                             |  |  |  |  |  |

※確認後、必ずブラウザを閉じてください。

※申込んだ内容を修正する場合は、【修正する】ボタンを選択してください。

| < | 申込照会へ戻る |   | 再申込する    | > |
|---|---------|---|----------|---|
|   | 修正する    | > | 取下げを依頼する | > |